## https://hotel24.ge/ ტარიფების მართვა.

შედით საიტზე <u>https://hotel24.ge/</u> და გაიარეთ ავტორიზაცია თქვენი მიმღების მომხმარებლის სახელით და პაროლით.

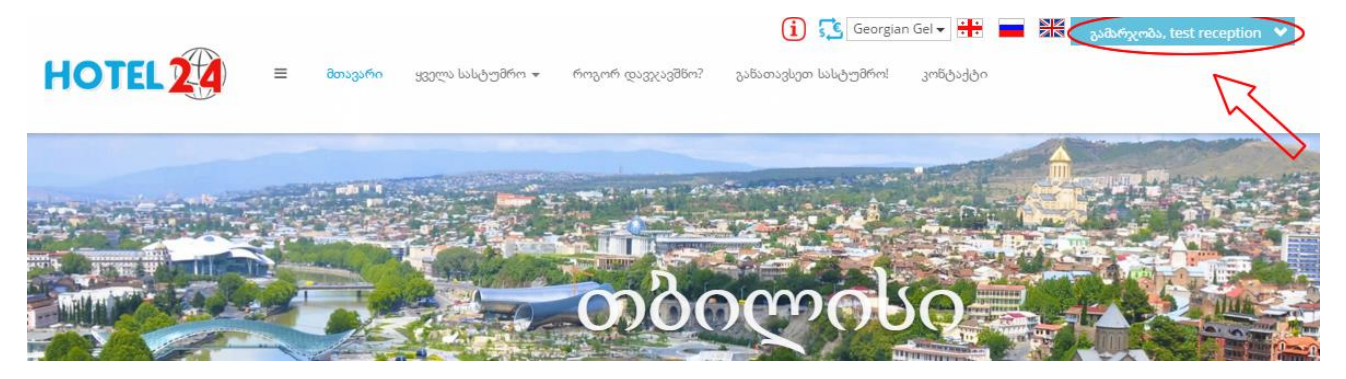

შემდეგ გადადით მენიუში, რომელიც მდებარეობს ლოგოს გვერდით.

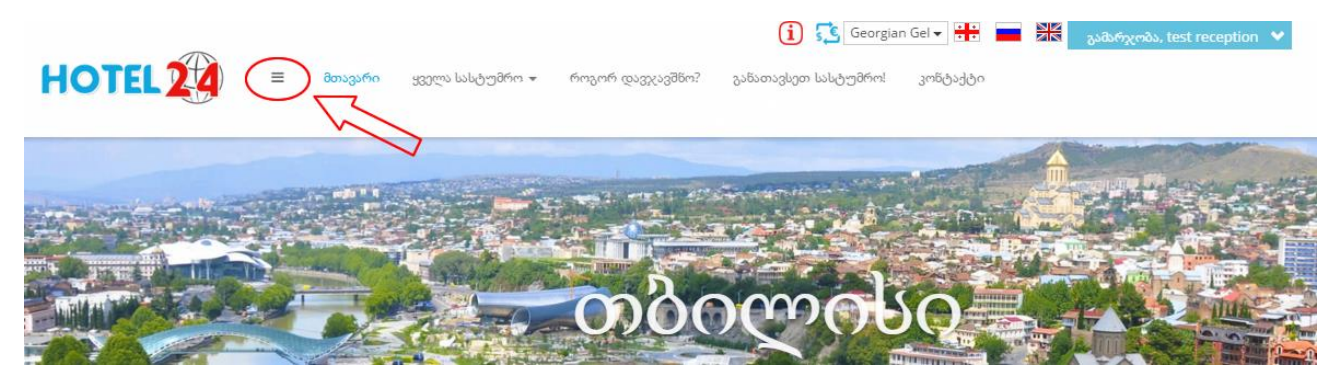

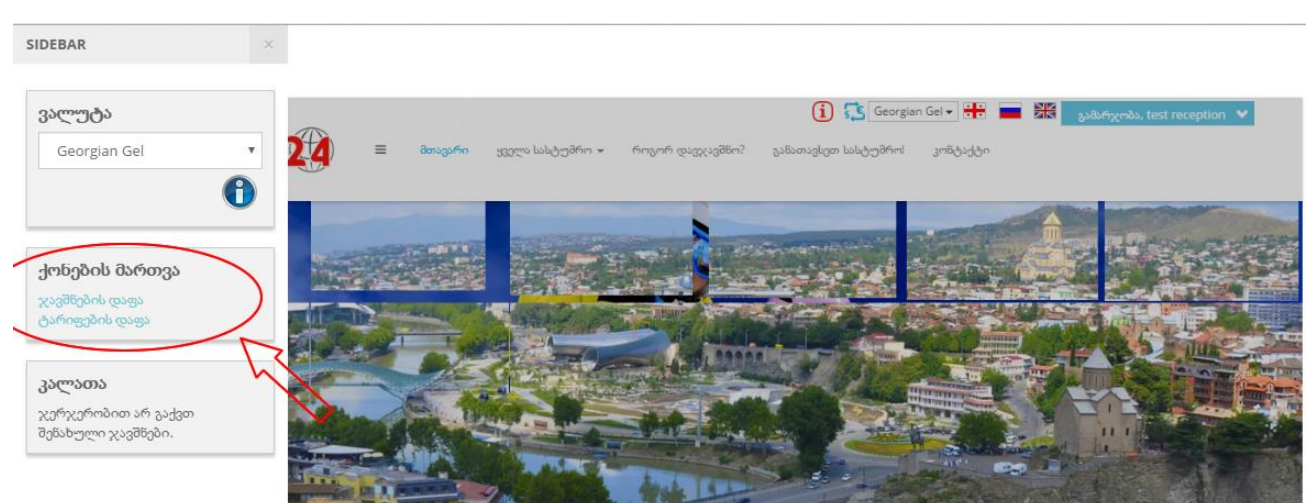

მენიუში, განყოფილებაში "ქონების მართვა" დააკლიკეთ "ტარიფების დაფა".

გაიხსება ტარიფების მართვის დაფა.

|      |                                | i 🕵 Georgian Gel 🗸 👬 🔜 🔤 אאראראנא, test rec |                                       |                                         |  |  |
|------|--------------------------------|---------------------------------------------|---------------------------------------|-----------------------------------------|--|--|
| 0    | )TEL 2 4 = მთა                 | ვარი ყველა სასტუმრო 🔻                       | როგორ დავჯავშნო? განათავსეთ სასტუმრო! | კონტაქტი                                |  |  |
|      | <u> </u>                       |                                             |                                       |                                         |  |  |
|      |                                |                                             |                                       |                                         |  |  |
| .8   | പറ്റും                         |                                             |                                       | 0 ນັ້ນຫາວ ໄຜອີຫກົບຫຼາວ ຫນ້າວໄປ ຕາມປະສາດ |  |  |
| O    | 9000                           |                                             |                                       | 9 ათლი იქ იოთური ფაიიი დათექი           |  |  |
| _    | 1                              |                                             |                                       |                                         |  |  |
| ამერ | ño Quadruple                   |                                             |                                       |                                         |  |  |
|      |                                |                                             |                                       |                                         |  |  |
| 2    | ტარიფის სახელი 3               | იიიიალური რაოდეხობა<br>პერსონების 4         | ტარიფების დროის ინტერვალი 5           | 9360 m3670230 6 7 8                     |  |  |
|      | ტარიფი მოცემულია ერთ პერსონაზე | 4                                           | 30/03/2016 to 07/04/2016              | 30 შენახვა 💼                            |  |  |
|      | ეოთ ღათეთი                     |                                             |                                       |                                         |  |  |
|      |                                |                                             |                                       |                                         |  |  |
| იმერ | ño Double                      |                                             |                                       |                                         |  |  |
|      |                                |                                             |                                       |                                         |  |  |
|      | ტარიფის სახელი                 | მინიმალური რაოდენობა<br>პერსონების          | ტარიფების დროის ინტერვალი             | ფასი ლარებში                            |  |  |
|      | ტარიფი მოცემულია ერთ პერსონაზე | 3                                           | 16/03/2016 to 31/03/2016              | 20 შენახვა 🏛                            |  |  |
|      | office mydodo                  |                                             |                                       |                                         |  |  |

## ფუნქციონალის აღწერა:

 რესურსის (ნომრის) სახელი. დაფაზე გამოტანილია ყველა რესურსის ტიპი, რომელიც არსებობს თქვენს სასტუმროში.

2 - ცვლილების სტატუსი. ცვლილების განხორციელების შემდეგ გამოჩნდება ცვლილების სტატუსის იკონკა.

3 - ტარიფის სახელი (შეიძლება იყოს მაგალითად):

- ტარიფი მოცემულია ერთ ნომერზე ერთ ღამეში
- ტარიფი მოცემულია მხოლოდ 1 პერსონის შესვლის შემთხვევაში ერთ ღამეში
- ტარიფი მოცემულია თითო პერსონაზე ერთ ღამეში

4 - იმ შემთხვევაში თუ ტარიფები გაქვთ პერსონების რაოდენობის მიხედვით, მაშინ ამ ველში მითითებულია მინიმალური პერსონების რაოდენობა, რომელიც საჭიროა, რომ დაიჯავშნოს ნომერი. (გაითვალისწინეთ, რომ ბავშვიც ჩვეულებრივი პერსონაა)

5 - ტარიფების დროის ინტერვალი - ტარიფების მოქმედების ვადა (ჩათვლით).

ა) თუ სასტუმროში გაქვთ სეზონური ფასები, მაშინ ტარიფებში შეიძლება იყოს ერთდროულად ბევრი პერიოდი.

ბ) თუ არ გაქვთ მაშინ იქნება მხოლოდ ერთი პერიოდი, რომელიც ჩვენს მიერ თავიდან ყენდება 1 წლით. თქვენ შეგიძლიათ გააგრძელოთ მოქმედების ვადა. ამ სქემის შემთხვევაში ღილაკი <mark>#9</mark> არ გამოჩნდება (ვერ დაამატებთ სეზონურ ტარიფს). ასევე, ამ შემთხვევაში შეიძლება იყოს შეყვანილი დამატებითი ტარიფი, მაგალითად "ტარიფი მოცემულია მხოლოდ 1 პერსონის შესვლის შემთხვევაში ერთ ღამეში", რომლის პერიოდი ასევე შეგიძლიათ გააგრძელოთ.

6 - ფასი ლარებში - მიუთითეთ ტარიფი ლარებში და აუცილებლად დღგ-ს ჩათვლით (თუ ხართ დღგ-ს გადამხდელი)

7 - შენახვა - დეტალების რედაქტირების შემდეგ აუცილებელია დააჭიროთ "შენახვა"

8 - წაშლა - თუ გსურთ სეზონური ტარიფის წაშლა დააჭირეთ #8 იკონკას. ტარიფი წაიშლება, მაგრამ დროებით დარჩება გვერდზე, სანამ არ გადატვირთავთ ან დახურავთ გვერდს. თუ შეცდომით დააჭირეთ წაშლას ან გადაიფიქრეთ შეგიძლიათ დააბრუნოთ ტარიფი,

დასაბრუნებლად დააჭირეთ 🔍

9 - ახალი სეზონური ფასის დამატება

#9 ღილაკზე დაკლიკების შემდეგ გაიხსნება ახალი სეზონური ფასის დამატების გვერდი.

ამ გვერდზე შეგიძლიათ ერთდროულად დაამატოთ სეზონური ფასი ყველა თქვენი რესურსის (ნომრის) ტიპისთვის.

| 2 | <b></b><br>ტარიფის<br>სახელი | მინიმალური<br>რაოდენობა<br>პერსონების | ტარიფების დროის ინტერვალი 5 | ფასი ლარებში <mark>6</mark> | 7       | 8 |
|---|------------------------------|---------------------------------------|-----------------------------|-----------------------------|---------|---|
|   | წომერი<br>Quadruple          |                                       | 94 to                       |                             | შენახვა | Î |
|   | ნომერი<br>Double             |                                       | 🕴 to                        |                             | შენახვა | Î |
|   | ნომერი<br>Twin               |                                       | to                          |                             | შენახვა | Ô |

## ფუნქციონალის აღწერა:

1 – ქონების სახელი, რომელსაც არედაქტირებთ

2 – ცვლილების სტატუსი. ცვლილების განხორციელების შემდეგ გამოჩნდება ცვლილების სტატუსის იკონკა.

3 – ტარიფის სახელი - ამ ველში იწერება რომელ რესურსის (ნომრის) ტიპზე ამატებთ სეზონურ ფასს. 4 – იმ შემთხვევაში თუ ტარიფები გაქვთ პერსონების რაოდენობის მიხედვით, მაშინ ამ ველში მიუთითეთ მინიმალური პერსონების რაოდენობა, რომელიც საჭიროა, რომ დაიჯავშნოს ნომერი. (გაითვალისწინეთ, რომ ბავშვიც ჩვეულებრივი პერსონაა)

5 – ტარიფების დროის ინტერვალი - ტარიფების მოქმედების ვადა (ჩათვლით).

6 – ფასი ლარებში - მიუთითეთ ტარიფი ლარებში და აუცილებლად დღგ-ს ჩათვლით (თუ ხართ დღგ-ს გადამხდელი)

7 – შენახვა - დეტალების შევსების შემდეგ აუცილებელია დააჭიროთ "შენახვა"

8 – წაშლა - თუ არ გსურთ კონკრეტული რესურსის (ნომრის) ტიპისთვის სეზონური ტარიფის განსაზღვრა დააჭირეთ #8 იკონკას და მისი შევსება აღარ იქნება სავალდებულო. ტარიფის ჩანაწერი დროებით დარჩება გვერდზე, სანამ არ გადატვირთავთ ან დახურავთ გვერდს. თუ შეცდომით დააჭირეთ წაშლას ან გადაიფიქრეთ შეგიძლიათ დააბრუნოთ ტარიფი,

დასაბრუნებლად დააჭირეთ 🧖

9 – 📩 სეზონური ტარიფების თარიღების დადუბლირება - იგივე ტარიღები დაკოპირდება შემდეგი რესურსის (ნომრის) ტიპისთვის.

10 – გამოიყენეთ ეს ღილაკი, რომ ამ გვერდიდან გაუსვლელად დაამატოთ შემდეგი სეზონის ტარიფები, მიმდინარე სეზონური ტარიფების ჩამატების შემდეგ.

<mark>11</mark> – გვერდის დახურვა.

მადლობას გიხდით თანამშრომლობისთვის და გისურვებთ წარმატებებს!

https://hotel24.ge/

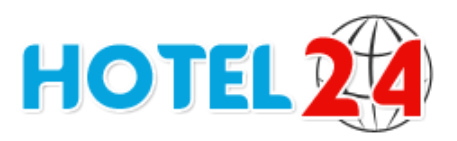